ver1

# Illustrator® Quick Master CC

## 2019年11月リリース

・当補足版は、Illustrator 2020(2019 年 11 月リリース )ユーザーがテキスト「Illustrator® クイック マスター CC」を使用した場合の操作内容及び操作説明を補足するものです。

・テキスト「Illustrator® クイックマスター CC」は、Adobe® Illustrator® CC(2015) 及び CC(2017) 2015 年 6 月~ 2017 年 4 月リリースと Windows、Macintosh の両プラットフォームに対応しています。

|                | バージョン  | ン 「        | リリース     | 対応テキスト                     |   |             |
|----------------|--------|------------|----------|----------------------------|---|-------------|
| Illustrator CC | 19.0   | (CC2015)   | 2015年6月  |                            |   |             |
|                | 19.0.1 | (CC2015)   | 2015年7月  | Illustrator                | + |             |
|                | 19.2   | (CC2015)   | 2015年11月 |                            |   | CC2015/2017 |
|                | 20.0   | (CC2015.3) | 2016年6月  | クイックマスター CC                |   | 補足版         |
|                | 21.0   | (CC2017)   | 2016年11月 |                            |   |             |
|                | 21.1   | (CC2017)   | 2017年4月  |                            |   |             |
|                | 22.0   | (CC2018)   | 2017年10月 |                            |   | CC2018補足版   |
|                | 22.0.1 | (CC2018)   | 2017年10月 | Illustrator                | + |             |
|                | 22.1   | (CC2018)   | 2018年3月  |                            |   |             |
|                | 23.0   | (CC2019)   | 2018年10月 | Illeraturation             | + |             |
|                | 23.0.1 | (CC2019)   | 2018年11月 | Illustrator<br>クイックマスター CC |   | CC2019補足版   |
|                | 23.0.2 | (CC2019)   | 2019年2月  |                            |   |             |
| Illustrator    | 24.0   | (2020)     | 2019年11月 | Illustrator                |   |             |
|                | 24.0.1 | (2020)     | 2019年11月 | Mustrator<br>クイックマスター CC   | + | 2020補足版     |
|                | 24.0.2 | (2020)     | 2020年1月  |                            |   |             |

※Illustrator 2020 (バージョン 24.0.2)を元に製作しております。

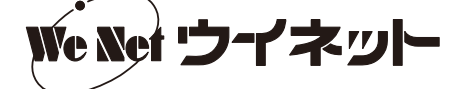

#### ■ P.4(5 CC の新機能 Typekit と本書で使用するフォントについて)

2018 年 10 月から、Typekit は Adobe Fonts に変わりました。「Adobe Creative Cloud」デスクトップアプ リからフォントの追加・削除ができる他、Illustrator の [文字] パネルから使いたいフォントをアクティベーションし、 使用できるようになりました。

[文字] パネルからフォントをアクティベーションするには、 「フォントファミリを設定」をクリックし、[さらに検索] をクリッ クします。表示されたフォントの一覧の中から使用したいフォント の右側の「アクティベートする」アイコンをクリックします。

| ○ 文子 _ 技洛 Upen lype =       |                  |
|-----------------------------|------------------|
| P- ≚Ŭ                       | J                |
| フォント さらに検索                  |                  |
| フィルター: 🔨 🛧 🕚 🗘              | 選択したテキスト 🖌 A A A |
| 🔘 Adobe Fonts からすぐにフォントをア   | クティベート           |
| A-OTF 太ゴ B101 Pr6N Bold     | 文字もじモジ △         |
| A-OTF 太ミン A101 Pr6N Bold () | 文字もじモジ ≈ ☆♀      |
| A-OTF 見出ゴ MB31 Pr6N MB31    | 文字もじモジ △         |
| A-OTF 見出ミン MA31 Pr6N MA31   | 文字もじモジ △         |
| [文字]                        | パッナー             |

#### Adobe Fonts の使い方

「Adobe Creative Cloud」デスクトップアプリから、[フォント]を選択します。ブラウザが起動し、[Adobe Fonts] が開きます。Webページ左上の[フォント一覧]を選んでから[日本語モード]を選ぶと、日本語フォントの みが表示されます。

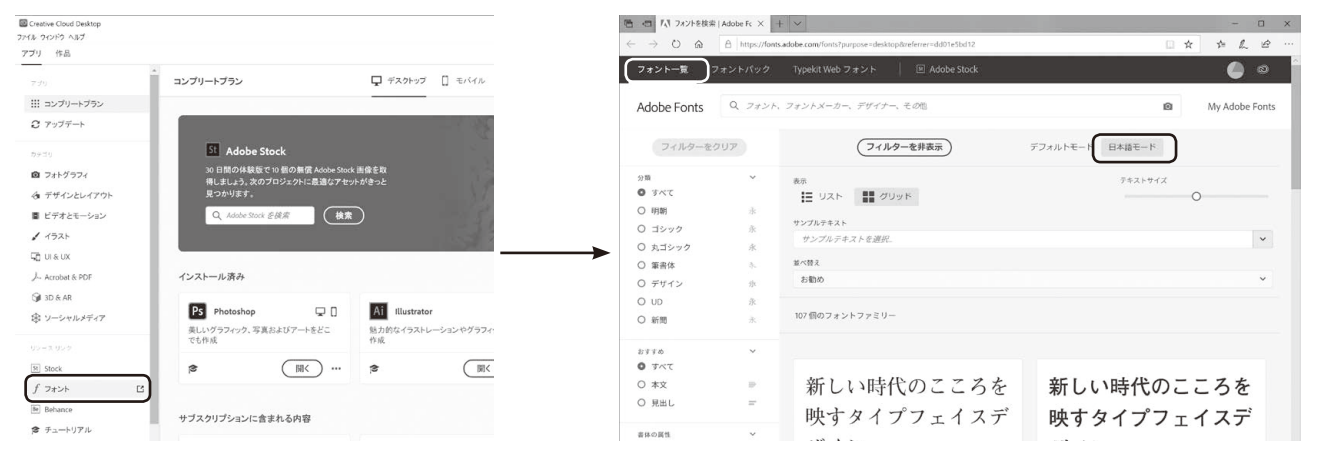

使用したいフォントの[アクティベート]を ON にすると、フォントがアクティベートされます。Illustrator を起動し、 [文字] パネルの「アクティベートしたフォントを表示」アイコンをクリックすると、アクティベートしたフォントのみ が表示されます。

| 同 四 パ 74 ントを検索   Adobe Fc × + ッ                                                                                                    | - 🗆 X                                                                                                    | « )                                                              |            |    |
|----------------------------------------------------------------------------------------------------|----------------------------------------------------------------------------------------------------|------------------------------------------------------------------|------------|----|
| ← → O @ A https://fonts.adde.com/font/pupper-delitep/treferen-delitep/treferen-delitep/ |                                                                                                    | <ul> <li>◆ 文字 段落 OpenType =</li> <li>○→ 小塚明朝 Pr6N × ~</li> </ul> |            |    |
| 新しい時代のこころを<br>映すタイプフェイスデ                                                                                                    | 新しい時代のこころを<br>映すタイプフェイスデ                                                                                                    | フォント さらに検索<br>フィルター: ▼< ★ ① 🐼                                    | 選択したテキスト ~ | AA |
| ユギ ズ ヽ /<br>A-OTF UD際ミン Pr6N<br>モリサウ                                                                                                    | イナ イ ン<br>A-OTF リュウミン Pr6N<br>モリサワ                                                                                                    | A-OTF UD 黎ミン Pr6N L                                              | 文字もじモジ     | ¢^ |
| 1 値のフォント                                                                                                    | 1個のフォント                                                                                                    | > BIZ UDP ゴシック (2)                                               | 文字もじモジ     | Ŧr |
| ○ の 1個のフォントをディアクティペート                                                                                                    | ♡  () () </th <td>BIZ UDP 明朝 Medium</td> <td>文字もじモジ</td> <td>Ŧr</td> | BIZ UDP 明朝 Medium                                                | 文字もじモジ     | Ŧr |
|                                                                                                    |                                                                                                    | > BIZ UD ゴシック (2)                                                | 文字もじモジ     | Ŧr |
| 新しい時代のこころを                                                                                                    | 新しい時代のこころを                                                                                                    | BIZ UD 明朝 Medium                                                 | 文字もじモジ     | Ŧr |
| 映すタイプフェイスデ                                                                                                    | 映すタイプフェイスデ                                                                                                    | > FOT-クレー Pro (2)                                                | 文字もじモジ     | 4  |
|                                                                                                    | A-OTF UD新丸ゴ Pr6N<br>モリサワ<br>1個のフォント                                                                                                    | FOT- スーラ ProN DB                                                 | 文字もじモジ     | 4  |

アクティベートしたフォントを表示

#### ■ P.5 (ツール一覧) 変更・追加のあったツール

#### 16 パペットワープツール (新機能)

CC2018より [パペットワープツール] が追加されました。

アートワークを選択した状態 で、パペットワープツールを選 び、変形する領域と固定する領 域を3箇所以上クリックしてピ ンを追加します。 追加したピンをドラッグする と、アートワーク全体のイメー ジを保ったまま変形をすること ができます。

クリックしてピンを追加

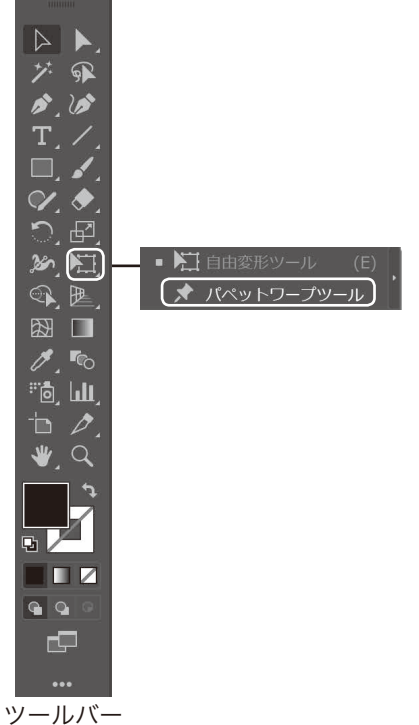

ピンをドラッグして変形

ツールバーを編集

CC2019よりツールバーのアイコンを自由にカスタマイズできるようになりました。

ツールバーの下部にある「ツールバーを編集」ボタンをクリックすると、す べてのツールが格納されているツールドロワーが表示されます。

- ●ツールバー上のアイコンをドラッグして、位置を変更することができます。
- ツールバー上のアイコンをツールドロワーにドラッグすると、ツールバー からアイコンを削除することができます。
- ●ツールをツールバーに追加するには、ツールドロワーからツールをドラッ グして、ツールバーにドロップします。
- ●元の設定に戻すには、ツールドロワーのフライアウトメニューにある「リ セット」をクリックします。

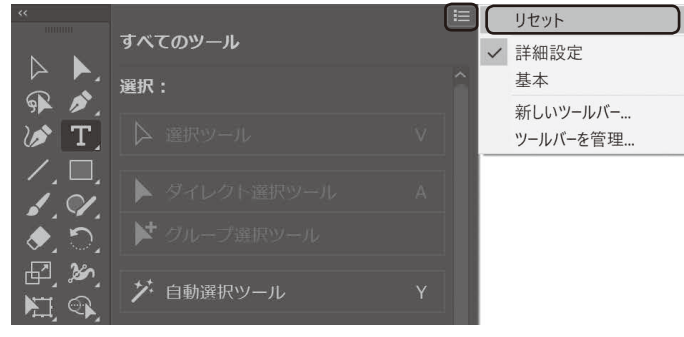

ツールバーをリセット

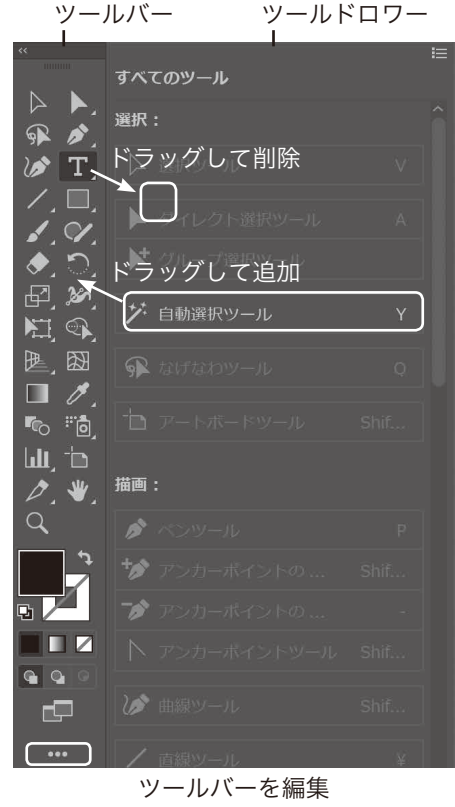

| ■ P.8             | (1 Illustratorの起動(Windows))                                                         |                                                                                                    |
|-------------------|-------------------------------------------------------------------------------------|----------------------------------------------------------------------------------------------------|
| 手順<br>番号          | (CC2017)                                                                            | (2020)                                                                                                    |
| 1                 | [スタートメニュー]から <b>[Adobe Illustrator</b><br><u>CC 2017]</u> を選び、Illustrator を起動します。 → | [スタートメニュー]から <mark>[Adobe Illustrator</mark><br><mark>2020]</mark> を選び、Illustrator を起動します。                                                                                                    |
|                   |                                                                                     | <ul> <li>▲ Access</li> <li>▲ Access</li> <li>▲ Acrobat Reader DC</li> <li>▲ Adobe</li> <li>▲ Adobe</li> <li>▲ Adobe Creative Cloud</li> <li>▲ Adobe Download Assistant</li> <li>▲ Adobe Edge Inspect</li> <li>▲ Adobe Edge Inspect</li> <li>▲ Adobe Edge Inspect</li> <li>▲ Adobe Photoshop 2020</li> <li>新規</li> <li>▲ E</li> </ul> |
| ■ P.9<br>手順<br>番号 | (2 Illustrator の起動(Mac))<br>(CC2017)<br>「Adobe Illustrator CC 2017」 フォルダー           | (2020)<br>「Adobe Illustrator <b>2020」</b> フォルダー内                                                                                                    |
| 2                 | 内の <u>「Adobe Illustrator CC 2017」</u> をダ<br>ブルクリックし、Illustrator を起動します。             | の <u>「Adobe Illustrator 2020」</u> をダブルク<br>リックし、Illustrator を起動します。                                                                                                    |

よく使う項目

AirDrop

📃 最近の項目

デスクトップ
 書類

🖸 ダウンロード

○ iCloud Drive
③ ネットワーク

場所

🙏 アプリケーション

Ai

Adobe Illustrator 2020

Plug-ins

[Adobe Illustrator 2020] フォルダー

A

Adobe Illustrator 2020 を…ストール

Presets

AIFeatures.cfg

Scripting

#### ■ P.10 (3 インターフェース)

パネル、バー、ウィンドウなどの様々な要素の構成をワークスペースと呼び、[ワークスペース切り替えコントロール] で切り替えることができます。2020 では、<u>[初期設定]のワークスペースが変更されました。</u> [ワークスペース切り替えコントロール] – [初期設定 (クラシック)] を選ぶと、従来のワークスペースを使用するこ とができます。

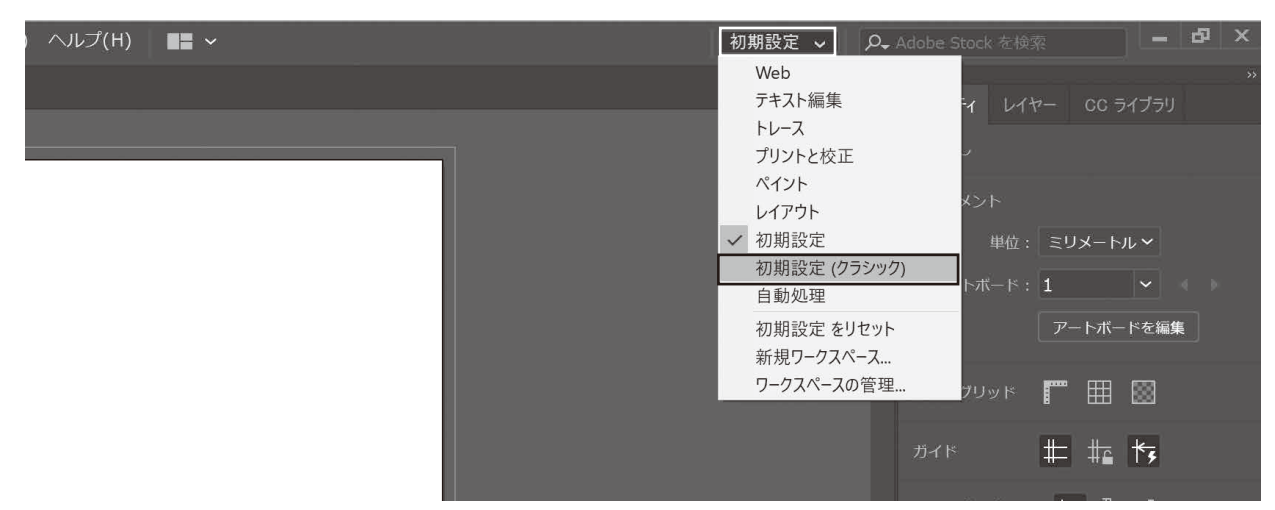

ワークスペース切り替えコントロール

#### インターフェース (ワークスペース [初期設定 (クラシック)])

CC 2019 より「ツールパネル」の名称が「ツールバー」に変更されました。

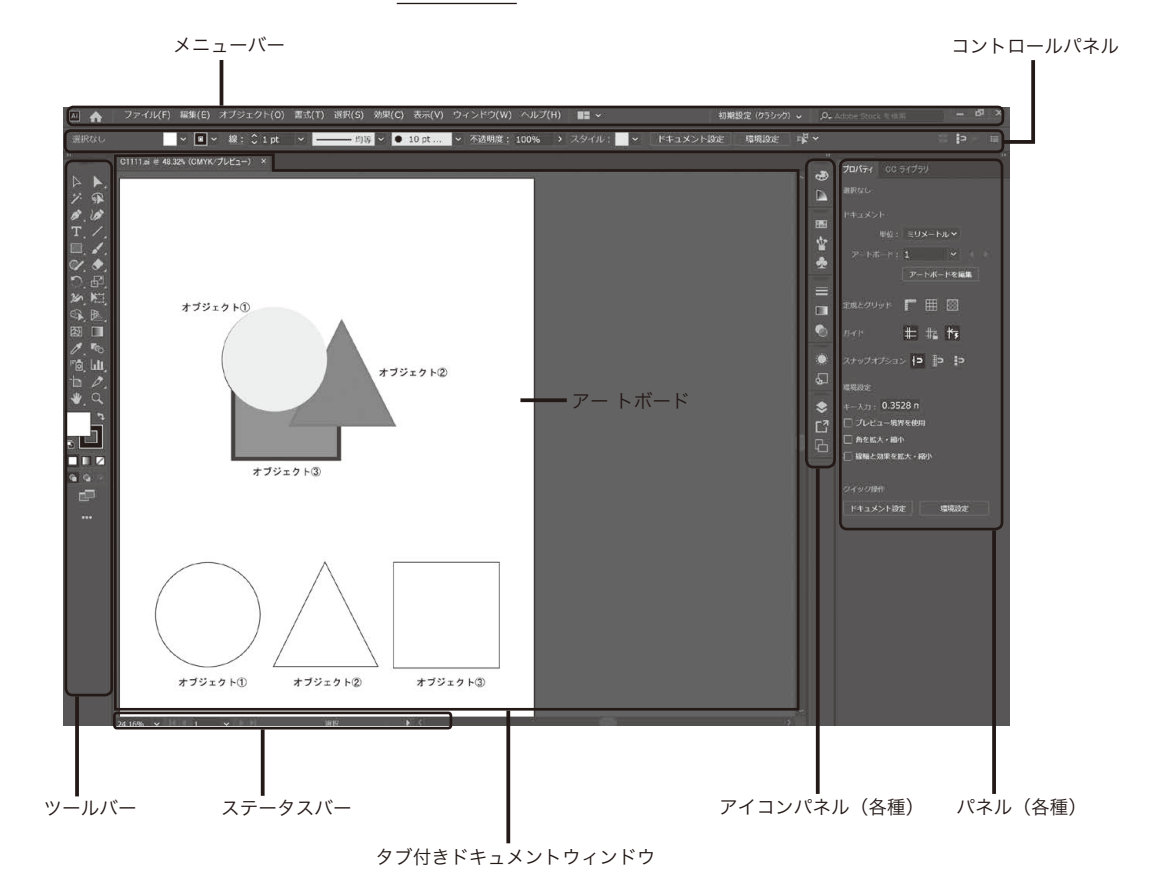

#### プロパティパネル

プロパティパネルでは、選択している項目によって内容が切り替わるため、目的の操作を素早く実行することができます。

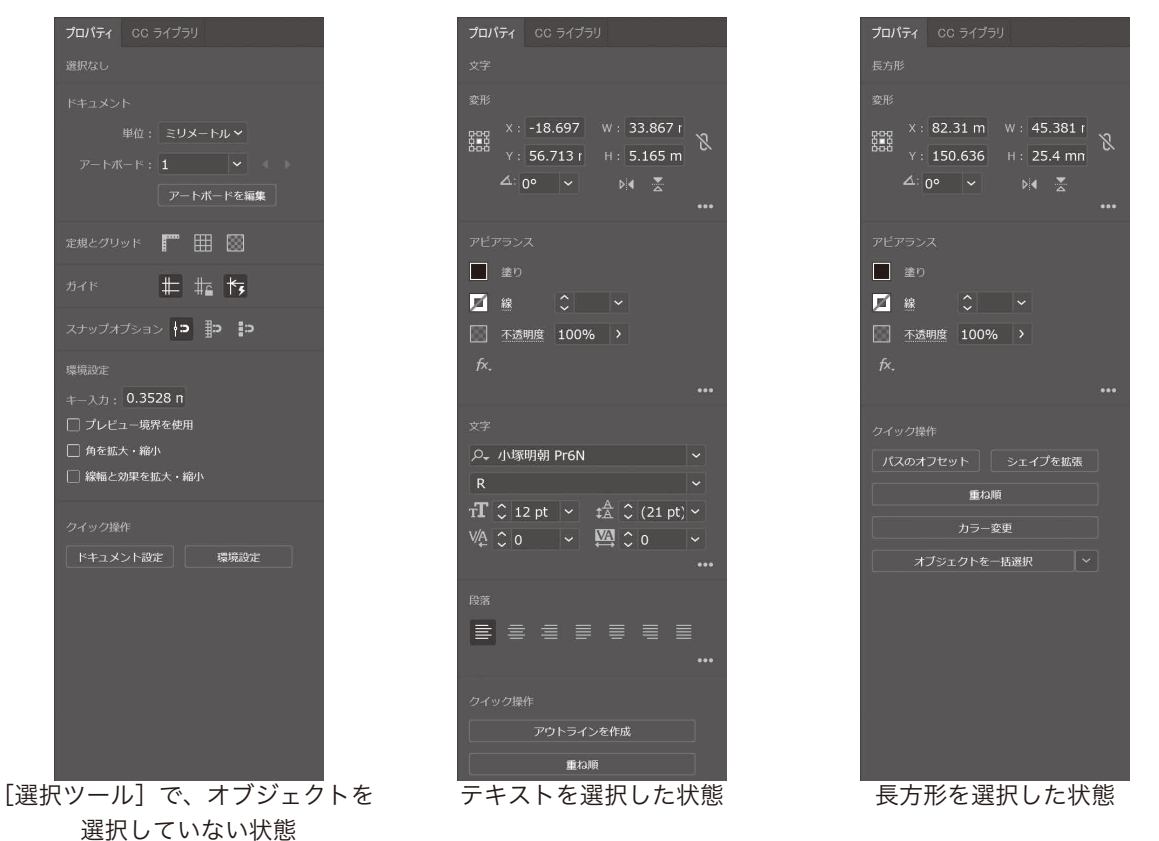

■ P.12 (6 パネルの操作)

手順 番号

2 「グラデーション」パネルの表示が変更されました。 \* 種類: 🔲 🔜 🔜 7 **6** ۲ [] G [グラデーション] パネルのタブをクリック ■ P.16(2 アートワークの拡大・縮小表示) 手順 (CC2017) (2020) 番号

- 2 [64000%」まで拡大されると、アイコンのレン <u>ズ部分の[+] 記号が表示されなくなり、</u>それ以 上拡大することができなくなります。
- 「64000%」まで拡大されると、それ以上拡大す ることができなくなります。

 P.19 (4 プレビューモードとアウトラインモード)

 <sup>手順</sup>
 番号
 5 Mac では、[GPU でプレビュー] は [GPU で表示] に、[CPU でプレビュー] は [CPU で表示] に表
 記が変わりました。

#### ■ P.22(7保存と別名で保存)

2020より、ドキュメントバージョンが変更され [Illustrator 2020] になりました。保存したファイルを CC2019 以前の CC で開く場合は、バージョンを [Illustrator CC(レガシー)] に設定して保存します。

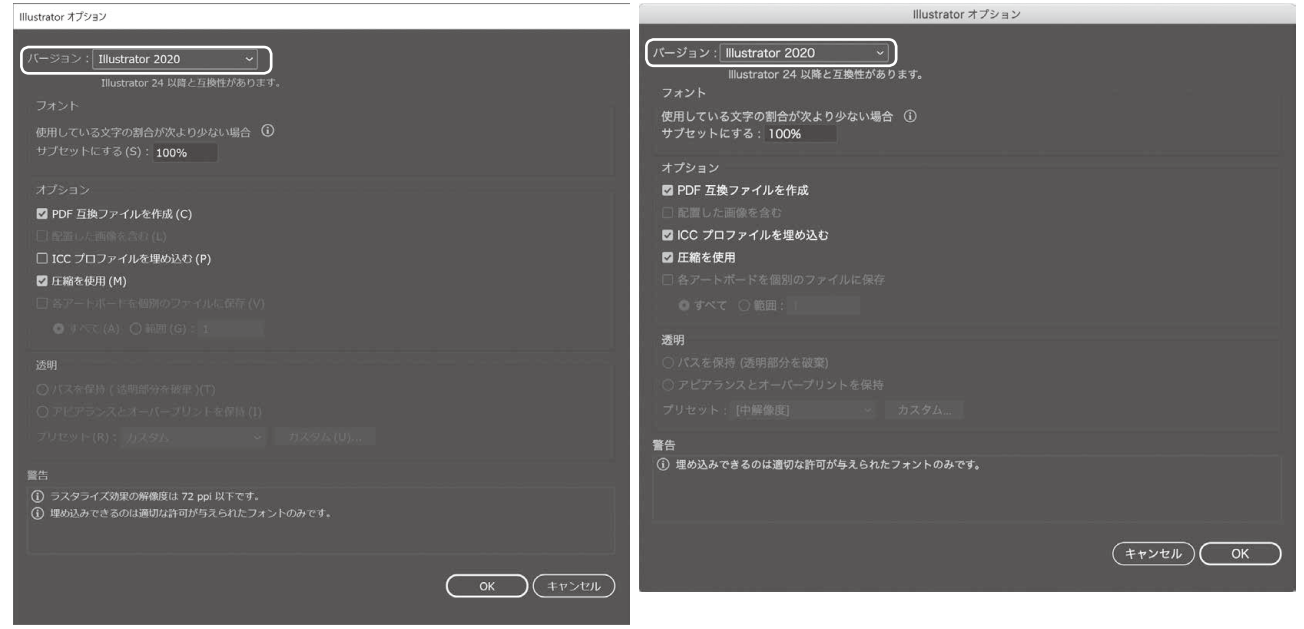

[Illustrator オプション] ダイアログ (Windows)

[Illustrator オプション] ダイアログ (Mac)

#### P.24、25(8アートボードの設定と用紙設定)

[アートボードツール]を選択した時のコントロール パネルの表示が変更されました。

| 7ァイル(F) 編集(E) | オブジェクト(0) | 書式(T) | 選択(S) | 効果(C) | 表示(V) | ウィンドウ(W) |
|---------------|-----------|-------|-------|-------|-------|----------|
|               | A4        | ~     |       |       | 名前:アー | トボード 1   |

- ●センターマーク、十字線、ビデオセーフエリアの表示ボタンがなくなりました。センターマーク、十字線、ビデオセー フエリアの表示/非表示の切り替えは、[アートボードオプション]で行います。
- ●複数のアートボードを作成したときに、アートボードを整列できるようになりました。アートボードを整列するには、 [アートボードツール] で「Shift (shift)」キーを押しながら整列させるアートボードをクリックして選択し、コン トロールパネルの [整列] または [整列] パネルから目的の整列または分布のボタンをクリックします。
- ●アートボードは、1 つのドキュメントに最大 1000 個作成することができるようになりました。

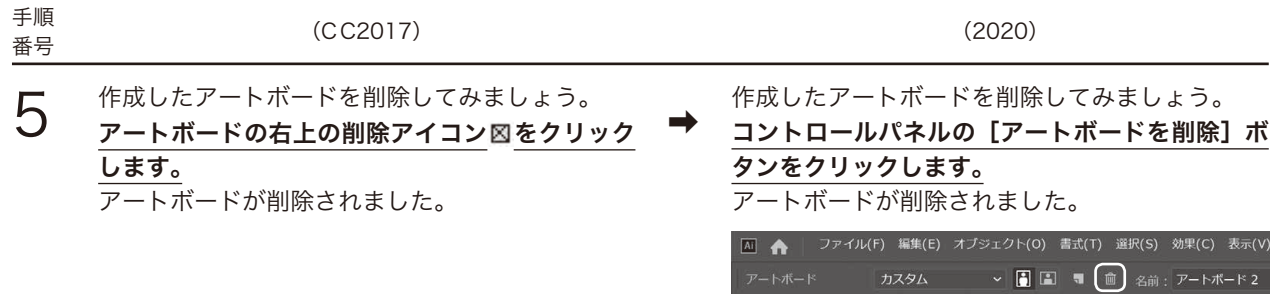

[アートボードを削除] ボタン

#### ■ P.26 (2 GPU パフォーマンスの設定)

| 手順<br>番号 | (CC2017)                                                                                 |          | (2020)                                                                               |
|----------|------------------------------------------------------------------------------------------|----------|--------------------------------------------------------------------------------------|
| 1        | GPU パフォーマンス機能の設定は、画面表示を<br>より高速にするための設定です。<br>メニューから_ <b>[GPU パフォーマンス]</b> を表示し<br>ましょう。 | <b>→</b> | GPU パフォーマンス機能の設定は、画面表示を<br>より高速にするための設定です。<br>メニューから_ <b>[パフォーマンス]</b> を表示しましょ<br>う。 |

#### ■ P.27 (Point 環境設定を残して、初期設定に戻したい場合)

「Adobe Illustrator 21 Settings」フォルダーは、2020では「Adobe Illustrator 24 Settings」フォルダー になりました。

#### ■ P.55 (5 新規ドキュメントのカラーモード)

[新規ドキュメント] ダイアログの インターフェースが変更されまし た。

- ●カラーモードを変更するには、[詳細オプション]をクリックします。
- [詳細オプション] を表示すると、 カラーモードの他、ラスタライズ 効果、プレビューモードも設定す ることができます。
- ※[新規ドキュメント]ダイアログ のテンプレートの内容は図と異な る場合があります。

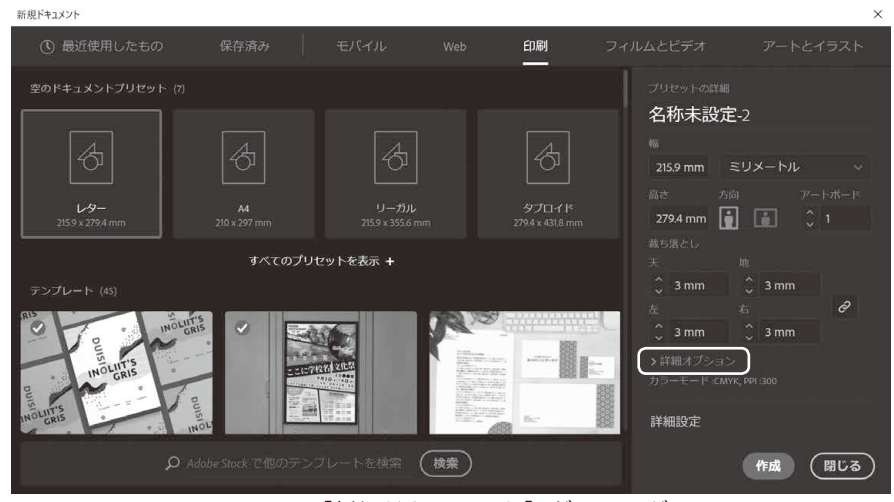

2020 [新規ドキュメント] ダイアログ

#### ■ P.67(1 文字ツールと文字エリアの作成)

[文字ツール] でテキストエリアを作成した際に流し込まれるサンプルテキスト(テ 情に棹させば流される。智に働け キストカレット)の文字列が変更されました。
ば角が立つ。どこへ越しても住み

#### 情に棹させば流される。智に働け ば角が立つ。どこへ越しても住み にくいと悟った時、詩が生れて、 画が出来る。とかくに人の世は住 みにくい。意地を通せば窮屈だ。 とかくに人の世は住みにくい。

テキストエリアを作成

8

#### ■ P.69(1 文字パネル)

[文字] パネルの [文字タッチツール] ボタンが初 期設定で非表示になりました。

[文字タッチツール] ボタンを表示するには、[文字] パネルのパネルメニューから〔文字タッチツールを 表示]を選びます。

| ☆ 文字                                                                                                    |                                                                                                    | ペ ×<br>オブションを隠す(の)                                                   |        |
|----------------------------------------------------------------------------------------------------|----------------------------------------------------------------------------------------------------|----------------------------------------------------------------------|--------|
| ♀ 小塚ゴシッ                                                                                                    | ク Pr6N                                                                                                    | ※         縦組み中の欧文回転                                                  |        |
| R                                                                                                    |                                                                                                    | <ul> <li>文字タッチツールを表示</li> <li>✓ フォントメニュー内のフォントプレビューを表示(P)</li> </ul> | $\Box$ |
| $\mathbf{T} \stackrel{\diamond}{\to} 12 \text{ pt}$ $\mathbf{T} \stackrel{\diamond}{\to} 100\%$ $\forall A \stackrel{\diamond}{\to} 0$ | $\begin{array}{c} \bullet \\ \bullet \\ \bullet \\ \bullet \\ \bullet \\ \bullet \\ \bullet \\ \bullet \\ \bullet \\ \bullet $ | pt) ~ 縦中横<br>縦中横設定<br>約 ~ 割注<br>~ 割注設定                               |        |
| あ<br>↓ ↓ ↓ 0%                                                                                                    | <ul><li>✓</li><li></li><li>あ 自動</li></ul>                                                                                      | 文字揃え オールキャップス                                                        |        |
| 스큭 〇 pt                                                                                                    | <ul> <li>✓ ① ↓ 0°</li> </ul>                                                                                                   | スモールキャップス       上付き文字       下付き文字                                    |        |
| TT Tr<br>英語:米国                                                                                                    | T'T, <u>]</u><br>→ <sup>8</sup> a ≥ヤ-5                                                                                         | □ Ŧ ✓ 文字幅を調整<br>システムレイアウト                                            |        |
|                                                                                                    |                                                                                                    | 分割祭止<br>パネルを初期化                                                      |        |

[文字] パネルに [文字タッチツール] を表示

#### ■ P.70(2 トラッキングとカーニング)

[文字]パネルの「カーニング」設定の[自動]は[メトリクス]に名称が変更されました。

- ●メトリクス(自動)・・・ フォントに含まれるペアカーニング情報に基づいて文字 間隔を自動調整します。
- ●オプティカル・・・・・ 隣り合った文字の形に基づいて文字の間隔が調整されま す。ペアカーニング情報が含まれていないフォントはオ プティカルでカーニングを調整します。
- ●和文等幅・・・・・・和文フォントでは、フォントに含まれるペアカーニング 情報を使用せず、文字間隔を等幅にします。

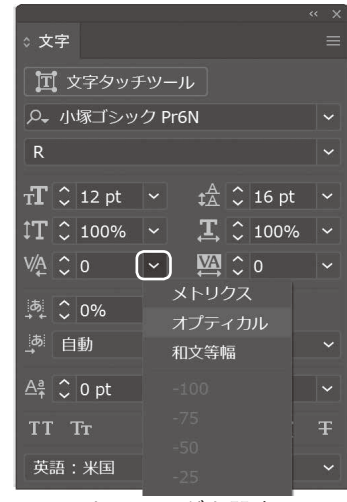

カーニングを設定

■ P.93(1線端オプションのボタン)

| 手順<br>番号 | (CC2017)                                                                      |     | (2020)                                    |
|----------|-------------------------------------------------------------------------------|-----|-------------------------------------------|
| 4        | まず、左側の[ <b>バット線端</b> ]が選ばれていること<br>を確認します。<br>「バット <b>線端</b> ]では、線の端が点色の形状にたり | →   | まず、左側の[ <b>線端なし</b> ]が選ばれていることを<br>確認します。 |
| 以降       | [ <u>ハット緑端</u> ] では、緑の端が直角の形状になり<br>ます。<br>[バット線端] → [線端なし] への読み替えをお願いいた      | 1.= | [ <b>緑端なし</b> ] では、緑の端が直角の形状になります。        |

以降、[バット線端]→[線端なし]への読み替えをお願いいたします。

#### ■ P.110 (2 グローバルプロセスカラー)

新規スウォッチを作成する際、初期設定でグローバルプロセスカラーが適用されるようになりました。

#### 

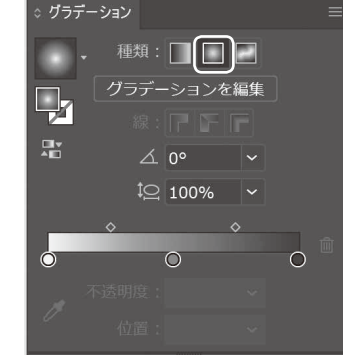

「円形グラデーション」に変更

フリーグラデーション

オブジェクト内にカラー分岐点を自由に作成し、カラー分岐点のカラーを追加、移動、変更することで、複雑なグラデー ションを適用できます。

[グラデーション] パネルで、「フリーグラデーション」 をクリックします。 [グラデーションツール]を選び、オブジェクトの任意 の場所をクリックして、カラー分岐点を追加します。 カラー分岐点はドラッグして移動することができます。

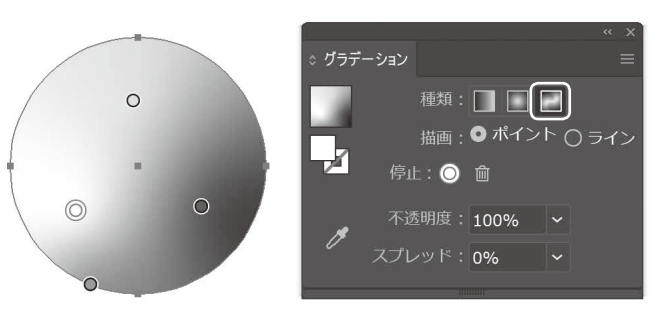

フリーグラデーション

カラー分岐点をダブルクリックすると、カラーパネルが表示さ れ、適用する色を変更できます。

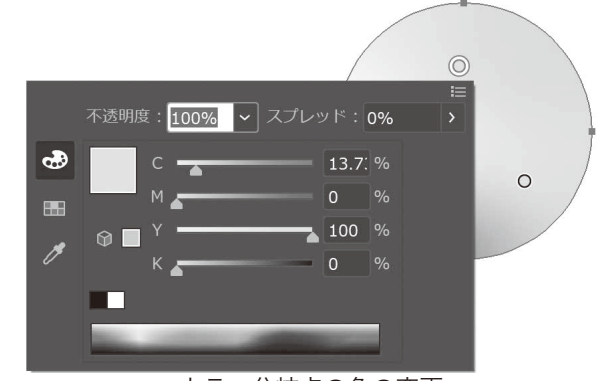

■ P.130(3 OpenType フォントと字形パネル)

バリアブルフォント

フォントの太さや字幅、傾斜角などを自在に変更し、1 つのフォントで様々な表現を可能にするバリアブルフォントに 対応しました。

メニューバーから [書式] – [フォント] を選んだときに表示されるフォントのうち、バリアブルフォントはフォント 名の前に 🕼 のアイコンが表示されます。

| 書式(T) 選択(S) 効果(C) 表示(V) ウィンドウ(V | /) ヘルプ(H) 🕴 💶 🗸              | 初期影      | *                                |        |
|---------------------------------|------------------------------|----------|----------------------------------|--------|
| Adobe Fonts のその他のフォント(D)        | A                            |          | Default                          | Sample |
| フォント(F) >                       | () 小塚明朝 Pr6N                 | 文字もじモジ ・ | ExtraCondensed Thin              | Sample |
| 最近使用したフォント(R) >                 | Gran Acumin Variable Concept | Sample   | ExtraCondensed Thin Italic       | Sample |
| サイズ(Z) >                        | (maBahnschrift               | Sample + | ExtraCondensed ExtraLight        | Sample |
| 字形(G)                           | GmmMinion Variable Concept   | Sample   | ExtraCondensed ExtraLight Italic | Sample |
| エリア内文字に切り換え(V)                  | Ore Myriad Variable Concept  | Sample • | ExtraCondensed Light             | Sample |

バリアブルフォントを選択すると、[文字] パネルに [バリアブルフォント] ボタンが表示されます。 [バリアブルフォント] ボタンをクリックし、[太さ]、[字幅]、[傾斜角] のスライダーを動かしてフォントの線幅、幅、傾斜を調整します。 ※フォントの種類によって、編集できる属性は異なります。 [バリアブルフォント] ボタン [バリアブルフォント] ボタン

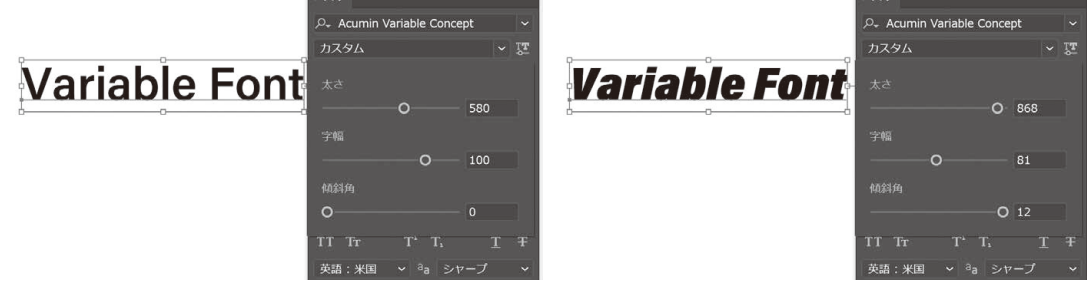

#### OpenType SVG フォント

フォントに SVG のアートワークを埋め込むことによって、カラーや図形を表現できる OpenType SVG フォントに 対応しました。

メニューバーから [書式] ー [フォント] を 選んだときに表示されるフォントのうち、 OpenType SVG フォントはフォント名の 前に 🔐 のアイコンが表示されます。

| 書式(T) 選択(S) 効果(C) 表示(V)  | ウィンドウ(W) ヘルプ(H) 📄 💶 🗸           |        |
|--------------------------|---------------------------------|--------|
| Adobe Fonts のその他のフォント(D) |                                 | c 1    |
| フォント(F)                  | > U Tempus Sans ITC             | Sample |
| 最近使用したフォント(R)            | > O Times New Roman             | Sample |
| サイズ(Z)                   | > G <sub>sve</sub> Trajan Color | SAMPLE |
| 字形(G)                    | 0 Trajan Pro                    | Sample |

OpenType SVG フォントを使用した文字を選択するとコンテキストメニューが表示され、文字のカラーを変更することができます。

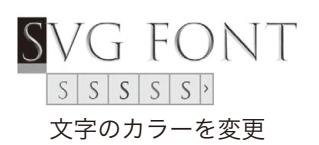

#### ■ P.131 (4 OpenType パネル)

[OpenType] パネルに、[スタイルセット] ボタンが追加されました。 選択したテキストに、デザインのセットで定義された字形を適用することがで きます。

#### ■ P.133(2 タブパネル)

タブを表す制御文字が右図のように変わりました。

※ × 文字 段落 OpenType 三 数字: デフォルトの数字 ~ 位置: デフォルトの位置 ~ fi ⑦ st A ai T 1<sup>st</sup> ½ 0.

 ブロボーショナルメトリクス

 母または縮組み用かな

 欧文ィタリック

[OpenType] パネル

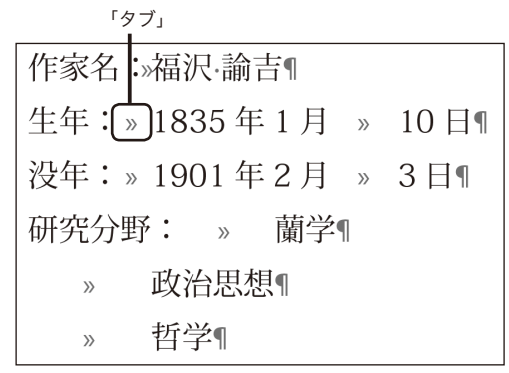

表示された「制御文字」

自動スペルチェック

入力したテキストにスペルミスがある場合、単語に赤い波線 が表示されます。 メニューバーから[編集]–[スペルチェック]–[自動スペ ルチェック]を選ぶことで、自動スペルチェックのオン / オ フを切り替えることが出来ます。

メニューバーから[編集]–[スペルチェック]–[スペルチェック]を選ぶと、間違ったスペルを修正したり、単語を 辞書に追加したりすることができます。

※チェックできるのは欧文のみで、日本語には対応していません。

#### ■ P.172 (Step6 写真を画像トレースでパスに変換)

#### トリミング表示

手順4の操作でもアートボードからはみ出している部分を非表示にできますが、「トリミング表示」という新しい表示モードで簡単に仕上がりの状態を確認することができます。

メニューバーから[表示]–[トリミング表示]を選びます。 トリミング表示では、アートボードの外側にあるアートワークと、グリッ ドやガイドなどの印刷されないオブジェクトは表示されません。

| 表示(V) | ウィンドウ(W)      | ヘルプ(H) |               |
|-------|---------------|--------|---------------|
| アウトラ  | ライン(0)        |        | Ctrl+Y        |
| オーバー  | -プリントプレビュー(V) | Alt    | +Shift+Ctrl+Y |
| ピクセノ  | レプレビュー(X)     |        | Alt+Ctrl+Y    |
| トリミン  | ′グ表示(M)       |        |               |
| プレゼン  | ソテーションモード(S)  |        |               |

### Illustrator Quik Master

自動スペルチェック

■ P.217 (Step6 余分なポイントを削除)

| 手順<br>番号 | (CC2017)                                                                                     |          | (2020)                                                                    |
|----------|----------------------------------------------------------------------------------------------|----------|---------------------------------------------------------------------------|
| 3        | すべてのオブジェクトの選択を解除後、メニュー<br>バーから[選択]–[オブジェクト]– <mark>[余分なポ</mark><br><u><b>イント]</b></u> を選びます。 | <b>→</b> | すべてのオブジェクトの選択を解除後、メニュー<br>バーから[選択]–[オブジェクト]– <mark>[孤立点]</mark><br>を選びます。 |

以降、[余分なポイント] → [孤立点] への読み替えをお願いいたします。

#### ■ P.232 (Step7 入稿データのパッケージ)

| 手順<br>番号 | (CC2017)                                                                                               |          | (2020)                                                                                  |
|----------|----------------------------------------------------------------------------------------------------|----------|-----------------------------------------------------------------------------------------|
| 2        | <b>2 収集されないフォントがあります。</b><br><u>Typekit フォント</u> は収集されません。また、著<br>作権で守られた商業用のフォントには、収集され<br>ないものもあります。 | <b>→</b> | 2 収集されないフォントがあります。<br>Adobe fonts は収集されません。また、著<br>作権で守られた商業用のフォントには、収集され<br>ないものもあります。 |

© 株式会社ウイネット